## 【手順】

①Google をひらく(アプリがない人は検索する)

## ②画面右上のタブを開き、「アカウント」を押す

| GeogleC DVT XFP                                                     |             | Gmail 间隙                  | 目 ログイン            |
|---------------------------------------------------------------------|-------------|---------------------------|-------------------|
|                                                                     | アカウント       | <b>G</b><br><sub>検索</sub> | <b>२</b> ७७       |
| Google                                                              | YouTube     | Play                      | <b>1</b><br>===-7 |
| (a,                                                                 | Gmail       | 連絡先                       | ドライブ              |
| Google 秘密 Inni Feeling Ludy<br>ゴールデンウィークは第にいたう。Googleでいますぐできることはこちら | 31<br>カレンダー |                           | <b>∲</b><br>フォՒ   |
|                                                                     |             | <u>_</u>                  | <b>—</b> `        |

## ③再度右上タブを開き、「Classroom」を押す

| Google アカウント | Q Google アカウントの検索                                                                                   |                                                         |                   | (                  | 0 💷 🚥                                 |
|--------------|----------------------------------------------------------------------------------------------------|---------------------------------------------------------|-------------------|--------------------|---------------------------------------|
| ۵ *-۵        |                                                                                                    |                                                         | 反花                | M                  | A Î                                   |
| (三) 但人情報     |                                                                                                    | 反化                                                      | アカウント             | Gmail              | ドライブ                                  |
| データとカスタマイズ   |                                                                                                    |                                                         |                   |                    |                                       |
| 👌 セキュリティ     | ようこそ、川崎友花 さん                                                                                        |                                                         |                   | =                  | Ħ                                     |
| 2 債報共有と連絡先   | Google サービスを便利にご利用いただけるよう、債報、プライバシー、セキュリティを管理できます                                                   |                                                         |                   | ドキュメ               | スプレッニ                                 |
| ■ お支払いと支助購入  | プライバシーとカスタマ<br>イズ<br>Doogle アカウントロアータを暗口<br>Coogle アカウントロアータを暗口<br>Cocg Right 0.2 アウアィビアィを追訳<br>します | セキュリティの問題が見<br>つかりました<br>この問題を解決してきすくアカウント<br>を発展してください | ZƏTK<br>Q<br>Meet | 31<br>カレンダー<br>サイト | <ul> <li>デャット</li> <li>連絡先</li> </ul> |
|              | データとカスタマイズを管理                                                                                       | アカウントを保護                                                |                   |                    | v                                     |
|              | アカウントのストレージ<br>アカウントの保存留電は Gmat やフォ<br>トなどの Google サービスで料着され<br>ます<br>19.37 GB 使用                   | プライバシー診断を行う<br>ご自身にあったフライバシー設定と出<br>べるよう、様を追ってご案内します    |                   |                    |                                       |
|              | 保存容量を簡単                                                                                             | 使ってみる                                                   |                   |                    |                                       |

④右上の「+」を押し、「クラスに参加」を押す。

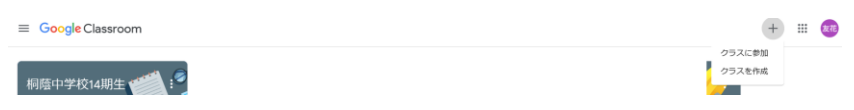

## ⑤クラスコード「arnv3vr」を入力

| クラスに参加                 |               | 2  |
|------------------------|---------------|----|
| 教師にクラスコード<br>こに入力してくださ | を教えてもらい<br>い。 | 、Z |
| クラスコード                 |               |    |
|                        | キャンセル         | 参加 |